### 106學年度第1學期

# ▶ ▶ <

教務處課務組

106.09.12

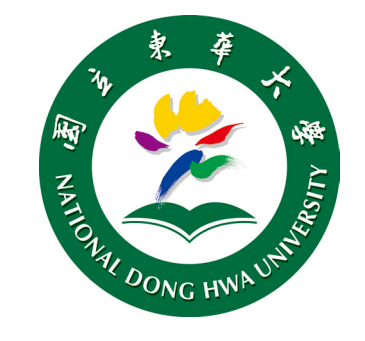

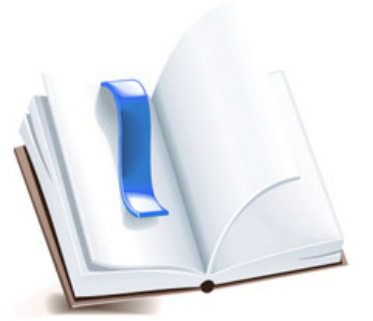

### (一)線上確認選課(1/4)

### 1. 課務組於<u>加退選課程篩選完成後</u>,發送全校公告信,通 知學生至【網路選課系統】確認選課結果。

| _                             |                                                                     |                     |
|-------------------------------|---------------------------------------------------------------------|---------------------|
|                               | 同學您好:                                                               |                     |
|                               | 106學年第1學期網路加退選業已結束,自本學期起改以線上                                        | 確認所選課程,不再發送         |
|                               | 紙本確認單,請於加簽作業期間(2017/10/2 08:00:00~2017/10                           | )/11 23:59:59),至選課系 |
| Dear student                  | 統上確認本學期課程,逾期未確認,以系統上所列示課程為結                                         | 果。                  |
|                               | https://sys.ndhu.edu.tw/AA/CLASS/subjselect/Default.as              | Spx (選課系統網址)        |
| The online "Add/Drop          | 課程如有疑慮,請列印確認單,洽系辦協助處理。                                              | ~~ 由 文 版 、 、        |
| Curriculum Division           |                                                                     |                     |
| Please confirm your           | courses via "Course selection System" for the duration(2017/10/2    |                     |
| $08{:}00{:}00\sim 2017/10/11$ | 23:59:59) of "Course Add Request".                                  |                     |
| https://sys.ndhu.edu.         | tw/AA/CLASS/subjselect/Default.aspx (選課系統網址)                        |                     |
| If you have any questi        | on about your courses in the system,                                |                     |
| please print out your '       | 'Add/ Drop confirm sheet" from the system and visit your department |                     |
| office.                       |                                                                     |                     |
|                               | <<英文版>>                                                             |                     |
| Thank you.                    |                                                                     | 2                   |

### (一)線上確認選課(2/4)

### 學生依信件指示至【網路選課系統】輸入「學號」與 「選課密碼」登入系統,系統將跳出提醒視窗,請學生 至課程確認頁面,確認選課結果。

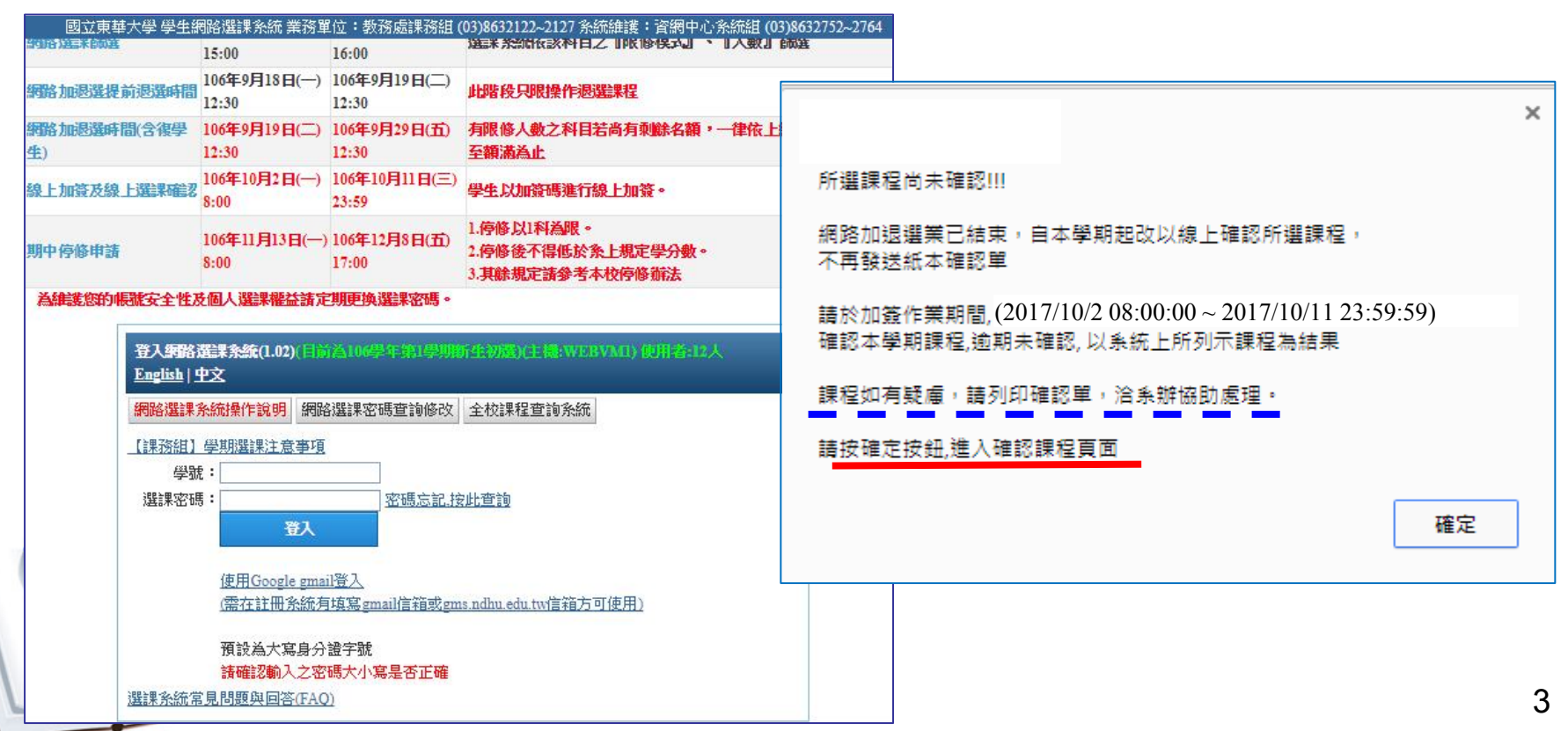

### (一)線上確認選課(3/4)

 系統將列出學生當學期所選之課程,檢查課程正確無誤後,按下「確認此次選課」招鈕,即完成選課確認手續; 如有疑慮,請列印選課確認單治系辦協助處理。

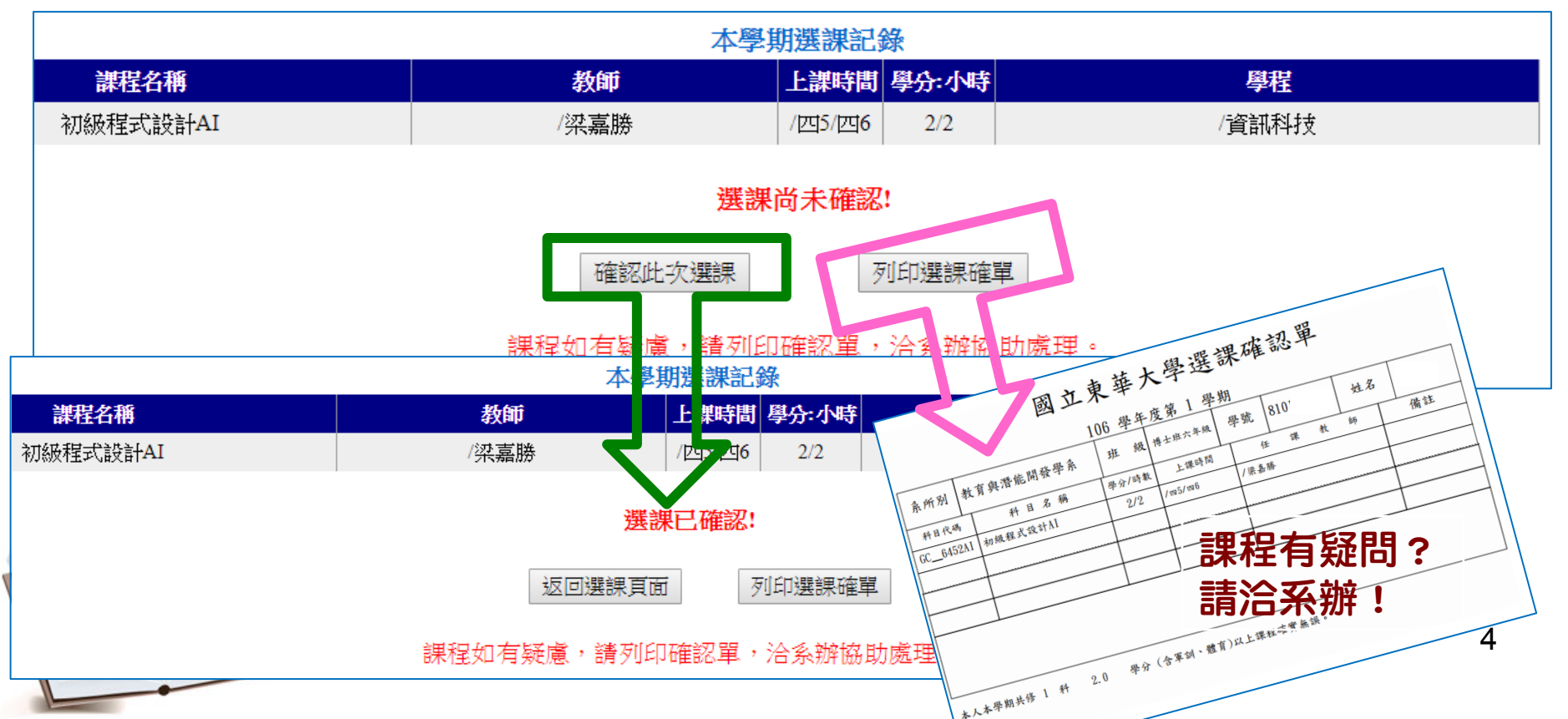

### (一)線上確認選課(4/4)

### 4. 若已返回選課頁面,仍可列印選課確認單。

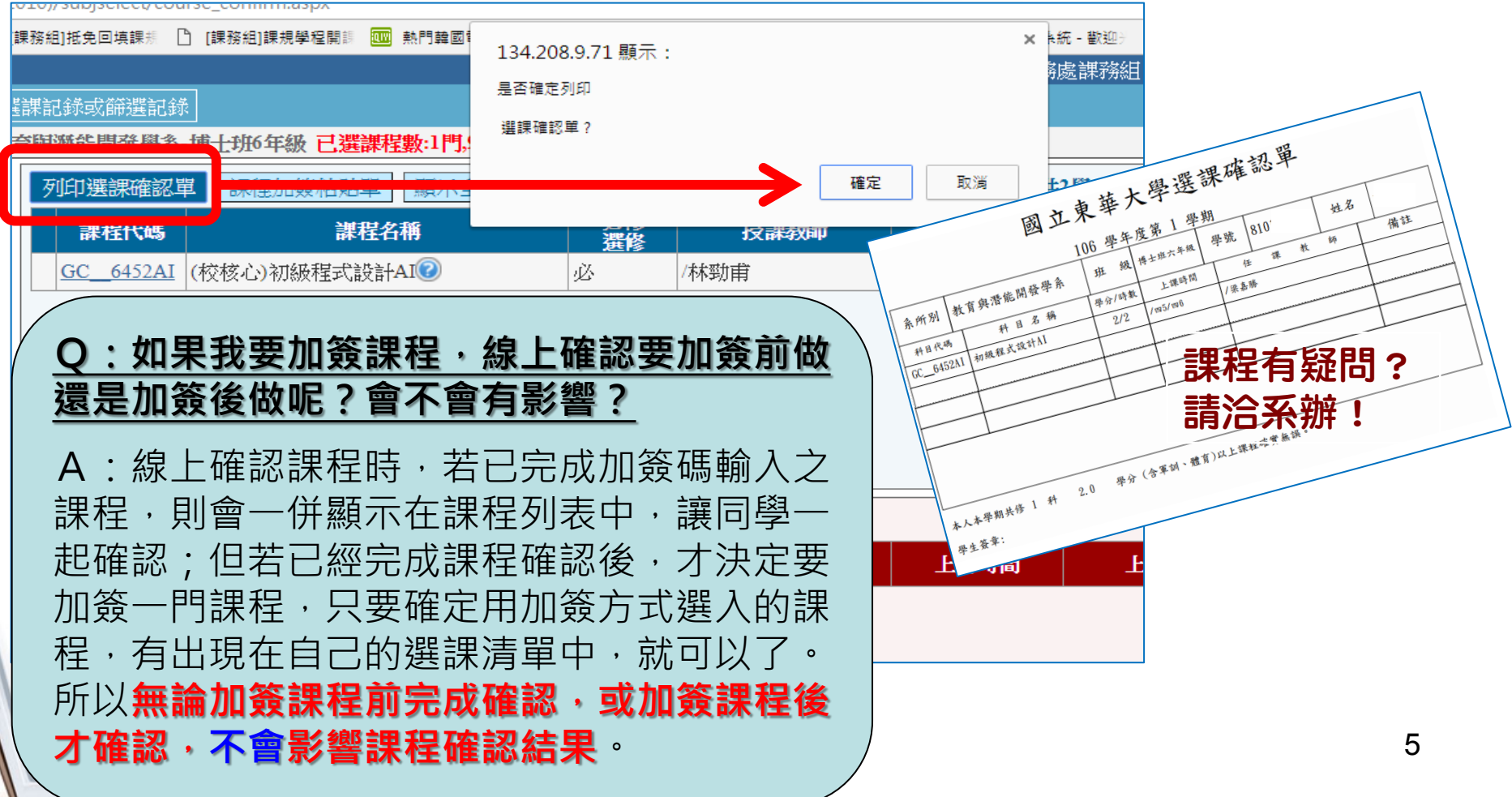

# (二)系所端一加簽碼列印(1/5)

- 1. 系所人工加簽單系統已自本學期(106-1)起停止使用。
- 2. 106-1起,請使用「<u>系所選課作業管理系統</u>」,列印加 簽碼。

| 業務承辦單位:課務組            | 聯絡電話:(03)863-2122~2127 |
|-----------------------|------------------------|
| 【課程相關】                | │ 學生 │ 教師 │ 糸所 │ 校友 │  |
| ≧校課程查詢系統              | 學生 教師 系所 校友            |
| 規查詢系統                 | 學生 教師 系所 校友            |
| 路選課系統                 | 學生                     |
| 所選課作業管理系統(含加资碼列印)     | 系所                     |
| 新人工加簽單(106-1學年度起停止使用) | 系所                     |
| 學生個人課表列印              | 學生                     |

# (二)系所端一加簽碼列印(2/5)

3. 「<u>系所選課作業管理系統」新</u>增「列印加簽碼」功能, 點選「可加簽課程查詢」 招鈕後,則系統會列出所有可 加簽課程。

|          |            | 作業學年學期               |          |                                       |             | 印製學生選      | 印製學生選課名單 🔰 🌋 列印選課確認單 🔽 英文確認單 🛛 學分數查詢 🛙 匯出校際選課名 |               |       |      |             |          |  |  |  |  |
|----------|------------|----------------------|----------|---------------------------------------|-------------|------------|------------------------------------------------|---------------|-------|------|-------------|----------|--|--|--|--|
|          |            | 學年  106   學          | 期 1      | 查                                     | 「詢」 一體育課程管  | 理          |                                                |               |       |      |             |          |  |  |  |  |
|          |            | ,                    |          |                                       |             |            | 結單(繳回註冊組用)                                     | 列印加根强確認潮      | ·     | 印表機  | 匯出枪際選擇      | 3留(校外學生) |  |  |  |  |
|          |            |                      |          |                                       | 設定認列學       | 程          |                                                |               |       |      |             |          |  |  |  |  |
|          |            |                      |          |                                       | 王が治ち        | (古法山)肥为用。) |                                                |               |       |      |             |          |  |  |  |  |
|          |            | 課程名構過滬               |          |                                       |             | 小親選課人      | 印製選課人數說訂表 宣調/進出日前未選課名單 匯出先修不符名單                |               |       |      |             |          |  |  |  |  |
|          |            | 一可處理 条所/組現           | 班別/學生    | /開課課程                                 | ₽           |            |                                                |               |       |      |             |          |  |  |  |  |
|          |            | 公共行政學會               | <u>k</u> |                                       |             | ── 查詢/確出學  | 聖生衝堂名單                                         |               | 學生選課資 | 料加退選 | 例印大工加       | 後碼       |  |  |  |  |
|          |            | 南學士班                 |          |                                       |             |            |                                                |               |       |      |             |          |  |  |  |  |
|          |            | 山 碩士班                |          |                                       |             | 一待列印 爹     | 条所研別/學生/科                                      | []            |       |      |             |          |  |  |  |  |
| [        |            |                      |          |                                       |             |            |                                                |               |       |      |             |          |  |  |  |  |
| Ē        | 可加簽課科      | <b>望</b> 査 🏾 🎬 🎽 🖉 🎽 | 多筆下      | 載 📃                                   |             | abel2      |                                                |               |       |      |             |          |  |  |  |  |
| -        | 「載方燈」      |                      |          |                                       |             |            |                                                |               |       |      | 5           |          |  |  |  |  |
|          | #以1于11番  = | 4 5   C: \           |          |                                       |             |            |                                                |               |       |      |             |          |  |  |  |  |
|          | 是否列印       | 列印加簽人數 可加            | 簽人數 孝    | 2 2 2 2 2 2 2 2 2 2 2 2 2 2 2 2 2 2 2 | 選課人數 科目代碼   | 科目名稱       | 教師                                             | 教室            | 限修人數  | 學分數  | RSUBJ_SERNO |          |  |  |  |  |
| <u>1</u> |            | 0                    | 49       | 68                                    | 19 PA_10010 | 經濟學        | /洪嘉瑜                                           | 人社二館A105      | 68    | 3    | 106193654   |          |  |  |  |  |
|          |            | 0                    | 2        | 55                                    | 53 PA_10080 | 政治學        | /馬庫斯路易                                         | 人社一館B203      | 55    | 3    | 106104933   |          |  |  |  |  |
|          |            | 0                    | 25       | 86                                    | 61 PA_10090 | 行政學        | /朱鎮明                                           | 人社二館B109      | 86    | 3    | 106130774   |          |  |  |  |  |
|          |            | 0                    | 18       | 55                                    | 37 PA_20120 | 環境影響評估概論   | /王鴻濬                                           | 人社一館B203      | 55    | 2    | 106130407   |          |  |  |  |  |
|          |            | 0                    | 0        | 54                                    | 54 PA_20160 | 行政資訊管理     | 耀晉                                             | 教育學院PC2(B220) | 54    | 2    | 106132654   |          |  |  |  |  |
| _        |            | 0                    | 52       | 70                                    | 18 PA_22030 | 民法概要       | /籃健銘/林忠熙                                       | 人社二館D107      | 70    | 2    | 106133018   |          |  |  |  |  |
| _        |            | 0                    | 43       | 70                                    | 27 PA_22040 | 永續發展       | /壬鴻濬                                           | 人社二館D107      | 70    | 2    | 106155857   |          |  |  |  |  |
| _        |            | 0                    | 17       | 70                                    | 53 PA30010  | 人事行政       | /朱鎮明                                           | 人社二館D107      | 70    | 2    | 106157776   |          |  |  |  |  |
| _        |            | 0                    | 57       | 70                                    | 13 PA30150  | 政府績效管理     | /朱鎮明                                           | 人社二館D107      | 68    | 2    | 106100088   |          |  |  |  |  |
| _        |            | 0                    | 34       | 68                                    | 34 PA_30180 | 國際關係       | /賴昀辰                                           | 人社二館A105      | 60    | 2    | 106165984   |          |  |  |  |  |
| _        |            | 0                    | 12       | 68                                    | 56 PA_30250 | 公共政策       | /魯炳炎                                           | 人社二館A105      | 68    | 3    | 106139028   |          |  |  |  |  |
|          |            | 0                    | 6        | 86                                    | 80 PA_30280 | 比較政府       | 石忠山                                            | 人社二館B109      | 80    | 3    | 106100485   | 7        |  |  |  |  |
| _        |            | 0                    | 57       | 86                                    | 29 PA_40010 | 行政法        | /蛋愛珍                                           | 人社二館B109      | 86    | 3    | 106134515   | '        |  |  |  |  |
|          |            | 0                    | 59       | 68                                    | 9 PA_40050  | 政策行銷概論     | /唐炳炎                                           | 人社二館A105      | 68    | 2    | 106120150   |          |  |  |  |  |
|          |            |                      |          |                                       |             |            |                                                |               |       |      |             |          |  |  |  |  |

# (二)系所端一加簽碼列印(3/5)

# 単科列印: 無須勾選是否列印欄位,系統直接判斷「游標」所在科目直接列印。

| 可加簽課程查<br>下載存檔目指<br>c:\      |      |             | .abel2   |          |               |      |             |             |
|------------------------------|------|-------------|----------|----------|---------------|------|-------------|-------------|
| - 是否列印 列印加簽人數 可加簽人數 教室       | 容量   | 選課人數 科目代碼   | 科目名稱     | 教師       | 教室            | 限修人數 | 學分數         | RSUBJ SERNO |
| 1 0 49                       | 68   | 19 PA_10010 | 經濟學      | /洪嘉瑜     | 人社二館A105      | 68   | 3           | 106193654   |
|                              | - 22 | 53 PA_10080 | 以治学      | 1局理期陷疡   | ∧杠一組B203      |      | 3           | 100104933   |
| 0 25                         | 86   | 61 PA_10090 | 行政學      | /朱鎮明     | 人社二館B109      | 86   | 3           | 106130774   |
| 18                           | 55   | 37 PA_20120 | 環境影響評估概論 | /王鴻濬     | 人社一館B203      | 55   | 2           | 106130407   |
|                              | 54   | 54 PA_20160 | 行政資訊管理   | 耀晉       | 教育學院PC2(B220) | 54   | 2           | 106132654   |
|                              | 70   | 18 PA_22030 | 民法概要     | /籃健銘/林忠熙 | 人社二館D107      | 70   | 2           | 106133018   |
|                              | 70   | 27 PA_22040 | 永續發展     | /王鴻濬     | 人社二館D107      | 70   | 2           | 106155857   |
| 【列印加签人數】欄位,                  | 70   | 53 PA30010  | 人事行政     | /朱鎮明     | 人社二館D107      | 70   | 2           | 106157776   |
|                              | 70   | 13 PA_30150 | 政府績效管理   | /朱鎮明     | 人社二館D107      | 68   | 2           | 106100088   |
| 可自行決定加簽碼數量                   | 68   | 34 PA_30180 | 國際關係     | /賴昀辰     | 人社二館A105      | 60   | 2           | 106165984   |
|                              | 68   | 56 PA30250  | 公共政策     | /魯炳炎     | 人社二館A105      | 68   | 3           | 106139028   |
| (直接輸入數字);如「                  | 86   | 80 PA30280  | 比較政府     | 石忠山      | 人社二館B109      | 80   | 3           | 106100485   |
|                              | 86   | 29 PA_40010 | 行政法      | /廣愛珍     | 人社二館B109      | 86   | 3           | 106134515   |
| 个쀇八數重・則且按列                   | 68   | 9 PA_40050  | 政策行銷概論   | /魯炳炎     | 人社二館A105      | 68   | 2           | 106120150   |
| 印可加簽人數(最大<br>值) <sup>。</sup> |      |             |          |          |               |      | · · · · · · |             |

# (二)系所端一加簽碼列印(4/5)

### 例: PA\_10010經濟學,列印加簽人數:5, 招【單筆列印】

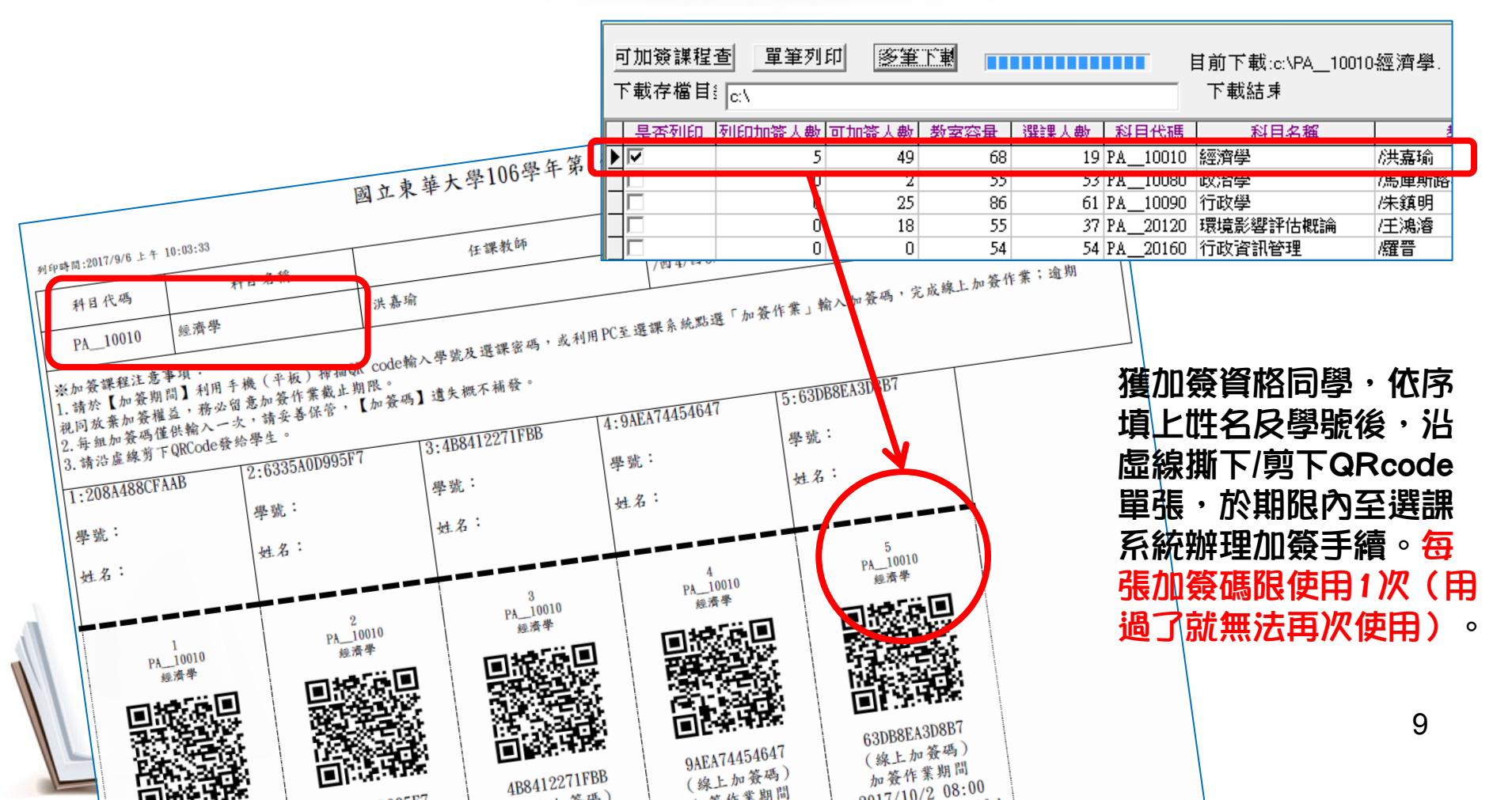

# (二)系所端一加簽碼列印(5/5)

### 5. 多科列印: **勾選多科**, 然後招「多筆下載」。

| ца.   њ | 「加簽課程」<br>「載友増早」 | 查 <u>單筆列印</u>      | 逐筆下譯                                                                                                    |                   |            |                     |       | 目前下載:d:\106-1-a<br>下載好見 | add\P                                                                                                    | A_22040-永續發展.    |               |                                       |   |
|---------|------------------|--------------------|----------------------------------------------------------------------------------------------------|-------------------|------------|---------------------|-------|-------------------------|----------------------------------------------------------------------------------------------------|------------------|---------------|---------------------------------------|---|
| י<br>ר  | 1 報1子個日5         | d:\106-1-add\      | (25 L #F #P                                                                                                    | 安茨县               | 2005日 1 中午 | - FALEL             | 44-TE | 11 戦船本                  |                                                                                                    | 来应而              |               |                                       |   |
|         | 定ちがいい            | 이 /// 만 있었는 것이 /// | 100 - 100 - | <u> 単谷革</u><br>60 | )基課/八安(10) | <u>1~1日</u><br>卫が11 | 0010  | 11日白田<br>旅游段            |                                                                                                    | 叙印               |               |                                       |   |
| 4       | <b>•</b>         | 0                  | 49                                                                                                    | 55                | 53         | ΓΑ Ι<br>Ρά 1        | 0010  | 政治學                     |                                                                                                    | (六菇柳)<br>/电庙斯跑县  |               |                                       |   |
| $\neg$  |                  | 0                  | 25                                                                                                    | 86                | 61         | PA 1                | 0000  | 行政學                     |                                                                                                    | /朱á明             |               |                                       |   |
| Η       | Γ                | 0                  | 18                                                                                                    | 55                | 37         | PA 2                | 0120  | 環境影響評估概論                |                                                                                                    | /工:油:版           |               |                                       |   |
| Τ       |                  | 0                  | 0                                                                                                    | 54                | 54         | PA_2                | 0160  | 行政資訊管理                  |                                                                                                    |                  | (D) 405.4     | 11                                    |   |
|         |                  | 0                  | 52                                                                                                    | 70                | 18         | PA_2                | 2030  | 民法概要                    |                                                                                                    | )マ 🌗 ▶ 电脑 ▶ 本機磁媒 | (D:) ▶ 106-1- | add                                   |   |
|         | <b>v</b>         | 0                  | 43                                                                                                    | 70                | 27         | PA 2                | 2040  | 永續發展                    | 檔案(F                                                                                                    | ) 編輯(E) 檢視(V) 工具 | (T) 說明(H)     |                                       |   |
|         |                  | 0                  | 17                                                                                                    | 70                | 53         | PA_3                | 0010  | 人事行政                    | 细合管                                                                                                    |                  | 土田對会 🚽        | 陸船 新博容料本                              | _ |
|         |                  | 0                  | 57                                                                                                    | 70                | 13         | PA_3                | 0150  | 政府績效管理                  |                                                                                                    |                  | . 102155      | 7759A 4774 B 1977C                    |   |
|         |                  | 0                  | 34                                                                                                    | 68                | 34         | PA_3                | 0180  | 國際關係                    | ☆ 我                                                                                                    | 的最愛              |               | 名稱                                    |   |
|         |                  | 0                  | 12                                                                                                    | 68                | 56         | PA_3                | 0250  | 公共政策                    |                                                                                                    | 下載               |               | ₱月 PA_10010-經濟學.pdf                   |   |
|         |                  | 0                  | 6                                                                                                    | 86                | 80         | PA_3                | 0280  | 比較政府                    |                                                                                                    | 桌面               |               | ————————————————————————————————————— |   |
| _       |                  | 0                  | 57                                                                                                    | 86                | 29         | PA_4                | 0010  | 行政法                     | 951                                                                                                    | 最近的位置            |               | ————————————————————————————————————— |   |
|         |                  | U                  | 59                                                                                                    | 68                | 9          | PA_4                | 0050  | 以束钉朝慨論                  |                                                                                                    |                  |               |                                       |   |
|         |                  |                    |                                                                                                    |                   |            |                     |       |                         | 白姫                                                                                                    | 腊梧               |               |                                       |   |
|         |                  |                    |                                                                                                    |                   |            |                     |       |                         | ••••••••••••••••••••••••••••••••••••                                                                                                    | <u>☆</u> 供       |               |                                       |   |
|         |                  |                    |                                                                                                    |                   |            |                     |       |                         | · • •                                                                                                    | 会議               |               |                                       | - |
|         |                  |                    |                                                                                                    |                   |            |                     |       |                         | <ul> <li></li> <li></li> <li><th>日本</th><th></th><th></th><th></th></li></ul> | 日本               |               |                                       |   |
|         |                  | 下載存檔目              | 録】                                                                                                    |                   |            |                     |       | L                       | V 📑 1                                                                                                    | 05 ATV           |               |                                       |   |

預設為C:\,,請<u>自行變更</u>存檔目錄(請先自行至電腦設定其他目錄,例如D:\106-1\_add\)。

PS.不要儲存在C:\

### (三)教師、助教端一發放加簽碼

發放加簽碼時,請<u>獲加簽資格同學</u>於表單中央空白處填寫「姓名」及「學號」後,沿虛線撕下/剪下所對應之QRcode單張,發給學生。

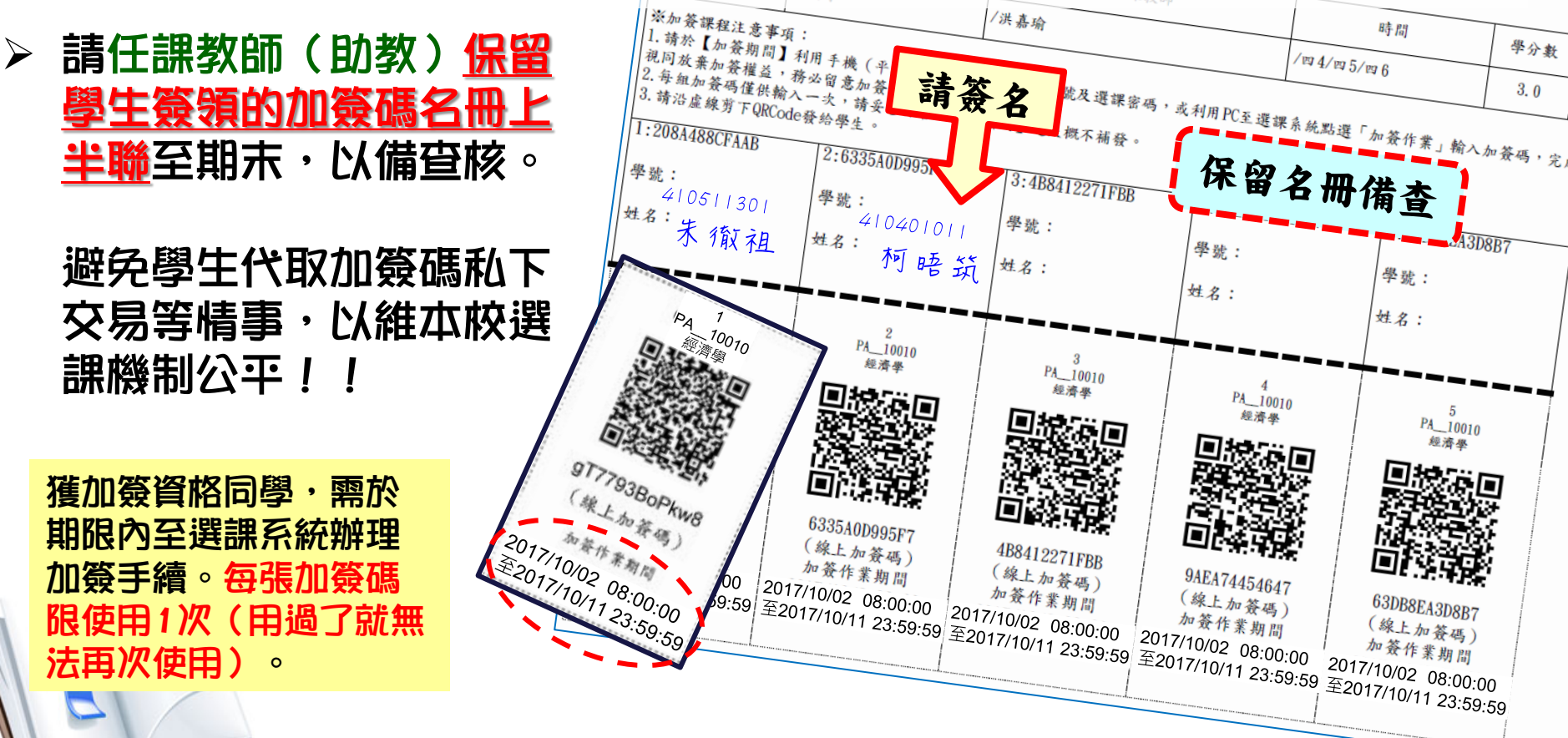

## (四)學生端一線上輸入加簽碼(1/3)

### > 加簽方式(1)

利用手機(或平板),下載「QR code掃描器」程式, 開啟程式掃描所取得之【加簽碼QR-Code】 確認加選課程資料無誤、輸入學號與選課密碼後, **拍下「加簽課程確認」送出・即完成加簽課程。** 

|  | 課程 UPOL@0010 - 原住民族傳統領域與法律 加簽確認 |
|--|---------------------------------|
|  |                                 |

課程 UPOL@0010 - 原住民族傳統領域與法律 加簽確認 學號: 123\*\*\*789 選課密碼: 若重複使用同樣的 QR-Code加簽課程, 會出現「**錯誤!此加** 加簽課程確認 簽碼已使用過!」之 此加簽課程已完成加簽 提醒訊息。 12 課程無法退選,請審愼考慮!

## (四)學生端一線上輸入加簽碼(2/3)

網路選課系統

13

### ▶ 加簽方式(2)

利用個人電腦(或筆記型電腦),登入【網路選課系統】, 點選「輸入課程加簽碼」招鈕,輸入所取得之【線上加簽碼】, 確認加選課程資料無誤後,招下「確認」送出,即完成加簽課程。

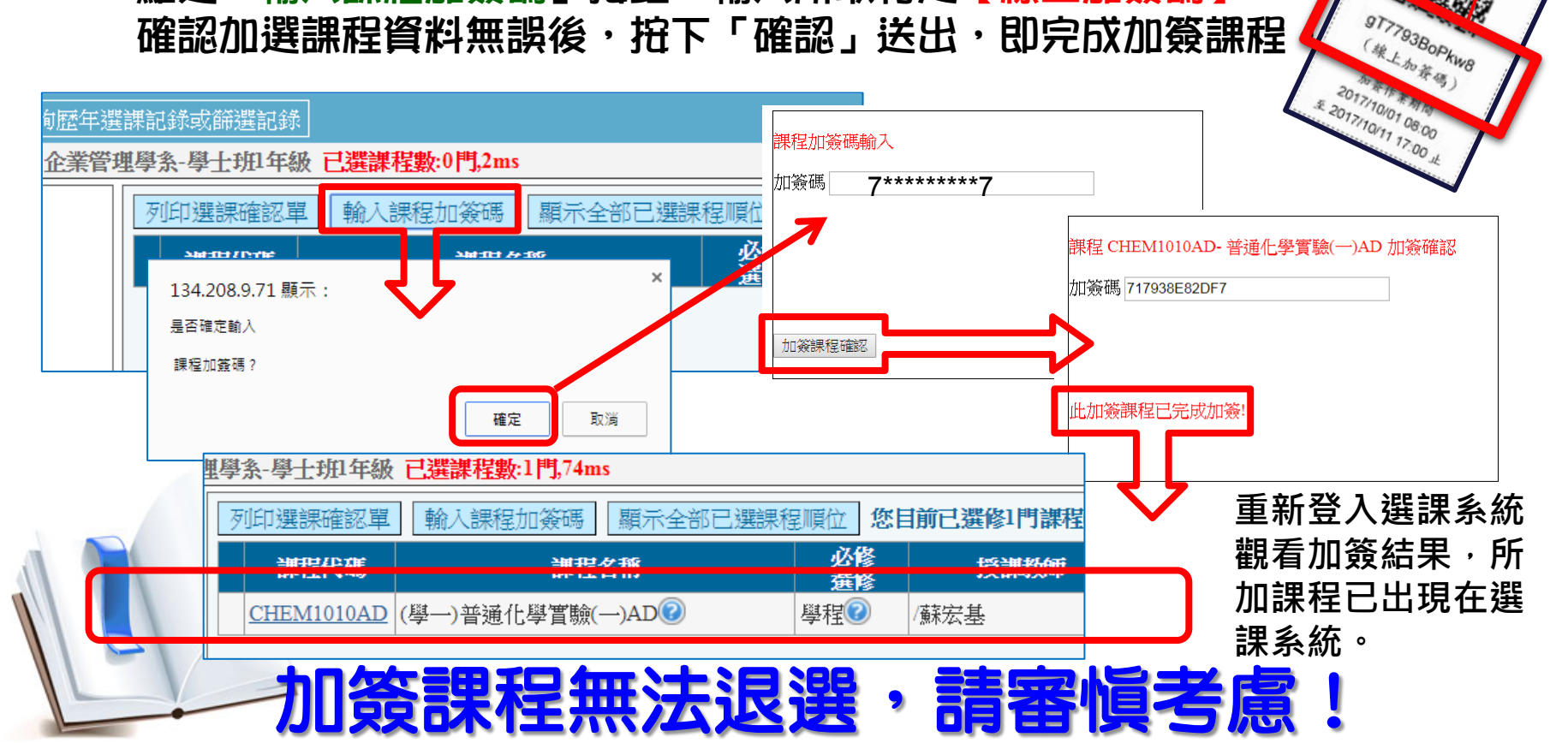

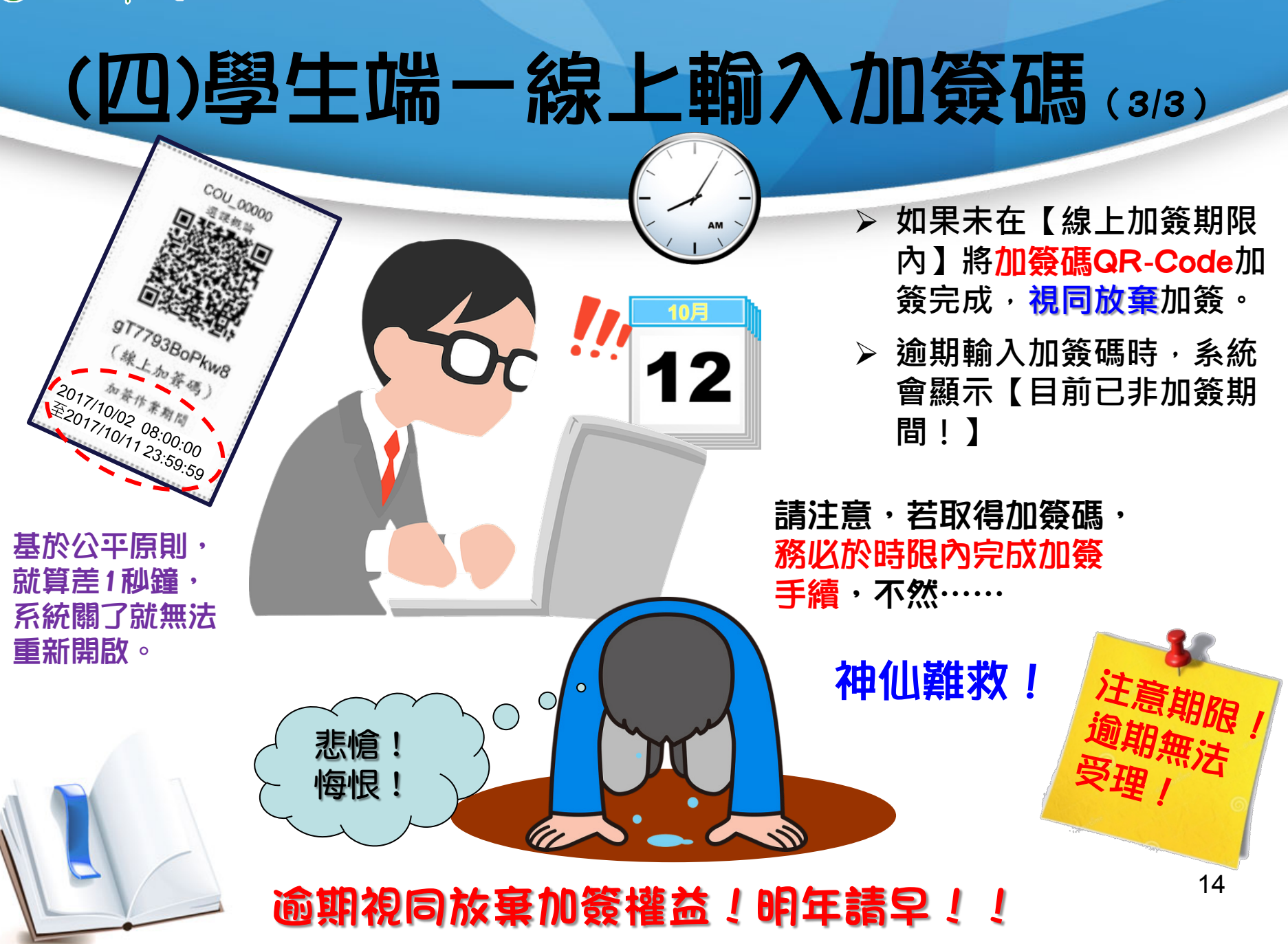